## GET YOUR WELLNESS ON-THE-GO

Learn how to access your wellness program on a phone or tablet in just a few easy steps!

## Apple Device

- Launch the Safari app
- Search haartz.wellnessworkdays.com OR scan the QR code

   Tap "Go."
- Tap the icon featuring a pointing arrow coming out of a box along the bottom of the Safari window to open a drop-down menu
- Tap add to Home Screen.
  - The Add to Home dialog box will appear, with the icon that will be used for this website on the left side of the dialog box.
- Enter the name for the shortcut using the onscreen keyboard and tap "Add."
  - Safari will close automatically and you will be taken to where the icon is located on your devices screen.

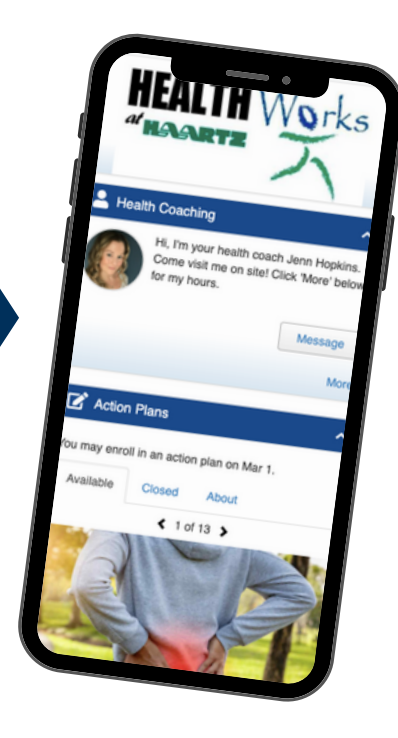

Scan the QR code to access the Haartz Wellness Portal

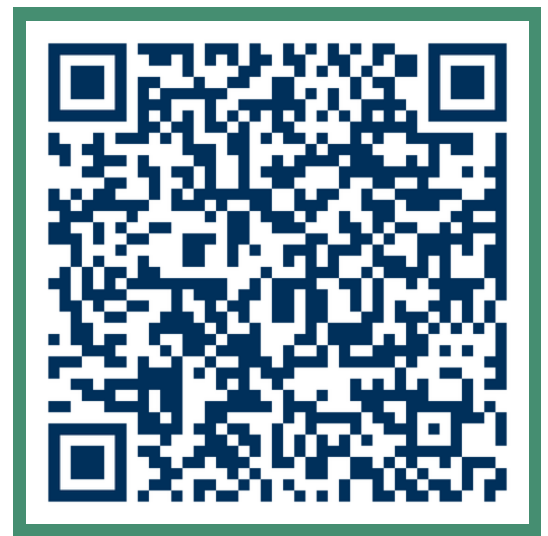

| Wellness<br>Workdays-                                                           | 8 = 6               |           | Cancel   | Add to Home Screen            |
|---------------------------------------------------------------------------------|---------------------|-----------|----------|-------------------------------|
| Returning Users                                                                 | News Reminders B    | ooks More | ÷        | Wellness                      |
| Please enter the following information, and click<br>"Logon" to enter the site. | Сору                | В         | An icon  | https://cxp.pdhi.com/Portal/M |
| Company                                                                         | Add to Reading List | 00        | can quic | kly access this website.      |
| haartz                                                                          | Add Bookmark        | m         |          |                               |
|                                                                                 | Add to Favorites    | ☆         |          |                               |
| Password                                                                        | Find on Page        | Q         |          |                               |
| Forgot password?                                                                | Add to Home Screen  | Ŧ         |          |                               |
| Log on                                                                          | Markup              | 0         |          |                               |

## Andriod Device

- Launch the Chrome app.
- Search haartz.wellnessworkdays.com OR scan the QR code
- Tap the menu icon (3 dots in the upper right-hand corner) and tap Add to the home screen.
- You'll be able to enter a name for the shortcut and then Chrome will add it to your home screen.

Scan the QR code to access the Haartz Wellness Portal

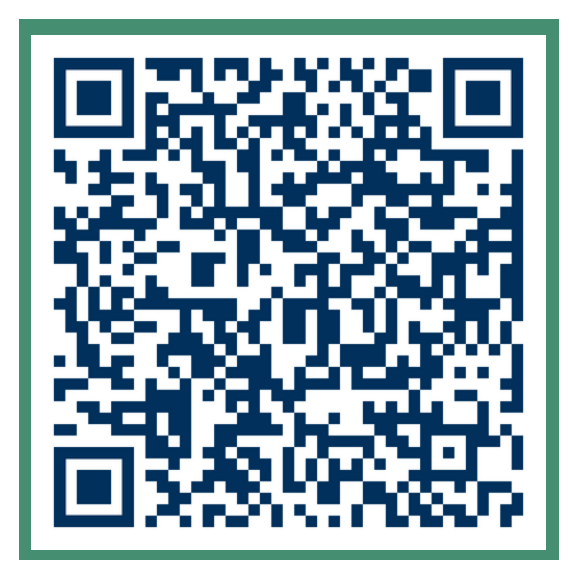

| Wellness<br>Workdays~                                                         | i → ☆ ± 0 C<br>i + New tab                                     | Wellness<br>Workdays"                                                          |
|-------------------------------------------------------------------------------|----------------------------------------------------------------|--------------------------------------------------------------------------------|
| Returning Users                                                               | Returning Users                                                | Returning Users                                                                |
| lease enter the following information, and click<br>Logon" to enter the site. | Please enter the folloo<br>"Logon" to enter the s<br>Downloads | Please enter the following information, and clie<br>"Logon" to enter the site. |
| Company<br>haartz                                                             | Company $\star$ Bookmarks<br>haartz III Recent tabs            | c Add to Home screen                                                           |
| Member ID                                                                     | Member ID < Share                                              | N Cancel Add                                                                   |
| Password                                                                      | Password<br>Find in page<br>Translate                          | Password                                                                       |
| Forgot password?                                                              | Forgot password? Add to Home screen                            | Forgot password?                                                               |
|                                                                               | As putters                                                     |                                                                                |

You are now all set to access your wellness resources wherever you go!

## **QUESTIONS?**

For wellness program inquiries, email Jenn at jhopkins@haartz.com For portal support, email support@wellnessworkdays.com

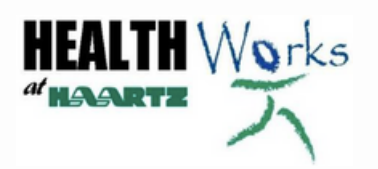

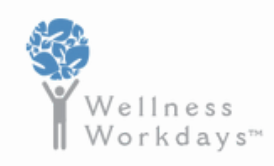